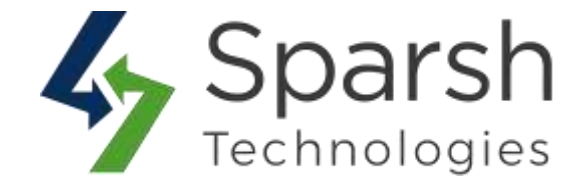

# **SMTP**

## **USER GUIDE**

Version 1.0.1

SMTP v1.0.1

https://www.sparsh-technologies.com

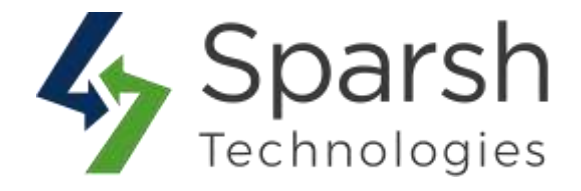

Welcome to SMTP Extension for Magento 2 developed by Sparsh.

This extension is a free e-mail marketing solution that supports all main SMTP-providers to solve issues like spamming, HTML/Plain-text in emails and many others.

### **KEY FEATURES:**

- Easy To Install & Manage
- Enable/Disable from the backend
- ✤ Simple and easy interface
- ✤ Allow sending emails through external SMTP servers
- Decrease the chance of going emails to spam
- Supports all of the most popular email service providers like Gmail, Hotmail, Office365, Outlook, AOL, Yahoo, Mailgun, Mandrill, SendGrid, AT&T and many more
- ♦ Ability to fill Host, Port, Authentication, and Protocol for SMTP Provider
- Supplying three kinds of Protocol: None, SSL and TLS
- ✤ Self-testing email function
- ✤ 100% Open Source

#### **1. CONFIGURE SMTP EMAIL**

To use this extension, you first need to enable and configure it from the backend.

Go to Magento 2 Admin > Login > Stores > Configuration > Sparsh Extensions > SMTP.

Expand the **Mail Sending Settings** section, and do the following:

- > **Enable**: Select "Yes" to enable this module.
- > Host: Enter the host of the SMTP provider. E.g. smtp.gmail.com
- > **Port**: Enter the port of the SMTP provider. E.g. 465

SMTP v1.0.1

https://www.sparsh-technologies.com

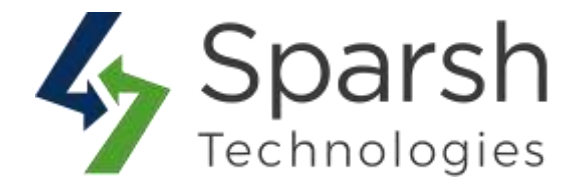

> Authentication Method: Choose the authentication method. Supported methods are "None", "Plain", "Login" and "Cram-MD5".

> **Authentication Protocol**: Choose the authentication protocol. Supported protocols are "None", "SSL", "TLS".

- > Username: Enter the username of the SMTP provider for authentication.
- > **Password**: Enter the password of the SMTP provider for authentication.
- > Set Return-Path: Choose "Yes" or "Specified" to set the return path.

**Return-Path Email**: Enter the return path email in case of a "Specified" return path.

| 방문 방문 승규는 방법에 가지 않는 것 같아.         |              |                    |
|-----------------------------------|--------------|--------------------|
| Mail Sending Settings             |              |                    |
| Enable<br>jutare view)            | Yes          | 📋 Use system value |
| Host<br>[store view]              |              | Use system value   |
| Port<br>(Dare view)               |              | Use system value   |
| Authentication Method             | LOGIN        |                    |
| Authentication Protocol           | SSL *        |                    |
| Username<br>[pture vew]           |              |                    |
| Pessword                          |              |                    |
| Set Return-Path                   | Specified .* |                    |
| Return-Path Email<br>[phras viso] |              |                    |

#### 2. TEST AND VERIFY SMTP CONFIGURATIONS

Make sure that email communications are not disabled from the backend.

Go to Magento 2 Admin > Login > Stores > Configuration > Advanced > System > Mail Sending Settings

Choose "No" for Disable Email Communications if it "Yes".

Clear cache from System > Tools > Cache Management if required.

SMTP v1.0.1

https://www.sparsh-technologies.com

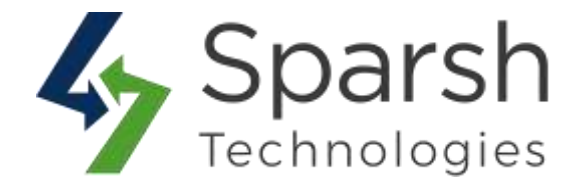

Go to Magento 2 Admin > Login > Stores > Configuration > Sparsh Extensions > SMTP.

Expand the **Test Mail Sending Settings** section, enter "Send Mail From" and "Send Mail To" email addresses and click on the "Test Mail" button to verify the configuration.

| 🔗 Test Mail Sen                                                                | nding Settings                                                 |           |
|--------------------------------------------------------------------------------|----------------------------------------------------------------|-----------|
| Test and verify the<br>configurations by<br>sending a test email<br>from here. | Send Mail From<br>[store view]<br>Send Mail To<br>[store view] |           |
|                                                                                |                                                                | Test Mail |

If configurations are proper then you will receive a test email as below on the "To" email address entered.

Hello,

#### SMTP configurations are done properly.

Your store has been successfully connected and ready to send emails with SMTP.

Thank you for using Sparsh SMTP extension.

This is an e-mail message sent by Sparsh SMTP extension while testing the settings for your extension.